# Print og kopi i INCUBA

#### 07-07-16/JB

I dette dokument kan du læse om de muligheder, du som lejer i INCUBA har for at printe, kopiere og skanne dokumenter. Endvidere kan vi i begrænset omfang tilbyde print i A0, A1 og A2.

! Bemærk venligst at forudsætningen for at kunne benytte kopi/print faciliteterne – er at din virksomheds computere er koblet på husets netværk gennem jeres eget netværk (vlan). Systemet kan endvidere ikke tilgås trådløst.

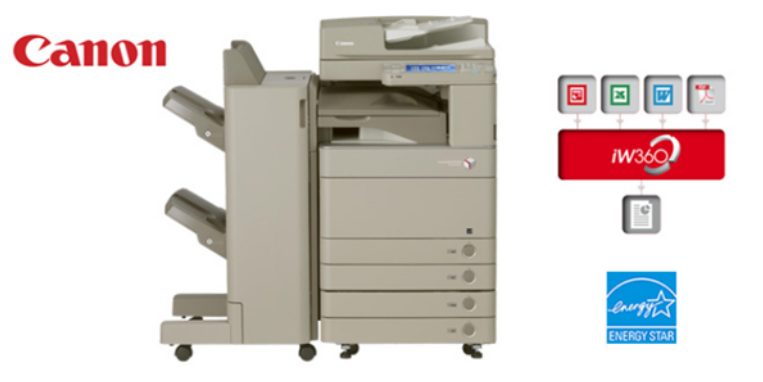

#### 1 Priser

| PRISPROFIL | Priser       |  |
|------------|--------------|--|
|            | øre pr. kopi |  |
|            | (ex. moms)   |  |
| A4 S/H     | 30           |  |
| A4 farve   | 200          |  |
| A3 S/H     | 30           |  |
| A3 farve   | 200          |  |
| Scan       | 30           |  |

Der differentieres ikke prismæssigt mellem A4 og A3 print. Endvidere indgår prisen for et scan som en A4 S/H kopi.

Forbruget opgøres kvartalsvist og opkræves via. huslejebetalingen.

#### 2 Sådan kommer du i gang

- 1.Fremskaf printerkoder
- 2.Installer printerdriver
- 3.Print

#### Ad 1. Fremskaf printerkoder

Hver bruger af print/kopi-systemet får dannet en 5-cifret kode. Koden vil normalt blive tilsendt på mail i forbindelse med indflytningen, men kan også senere anskaffes ved at henvende sig i receptionen.

#### Ad 2. Installere printerdriver

Du skal installere en printerdriver, der passer til din computers operativsystem. I denne guide er der drivere og instruktioner til hhv. PC'er med operativsystemer Windows 7-8, Windows 10 og til MAC. (find og følg den relevante instruktion i bilagene)

! Vær omhyggelig med at følge de enkelte trin i instruktionen.

### Ad. 3 Print

Når driveren er installeret:

- a. Gennemføres et udprint af et vilkårligt dokument.
- b. Vælg den printer, der er benævnt "Follow\_me". Gør evt. den printer til din standard printer.
- c. Gå ud til printeren, log på med din nøglebrik og tast din printerkode. Det er kun første gang at systemet registrerer din kode. Fremover er det nok at logge på maskinen med sin brik.

#### ! Tips & Tricks / værd at vide

- a. Selvom du kan du udskriver fra din egen computer, bliver der først udskrevet, når du fysisk tilgår printeren med din nøglebrik.
- b. Du kan benytte en vilkårlig maskine i huset. Printet bliver udskrevet på den maskine, du logger ind på med brikken.
- c. Et print gemmes på printerserveren i 24 timer, før det slettes permanent. Et forbrug registreres først, når printet udskrives.
- d. Når du skanner dokumenter, behøver du ikke indtaste din mailadresse. Du kan blot benytte knappen "Send til mig", da den husker, hvilken mailadresse brikken hører til.

#### 3 Plotter

INCUBA kan desuden være behjælpelig med udprint i storformater, idet vi har en A0 printer stående på Katrinebjerg. Nærmere aftale med receptionen på katrinebjerg på tlf. 8734 5555.

Filer skal leveres i pdf-format. Prisen er min 100 kr./print.

! Denne service er tiltænkt behov for få printet i prototype øjemed, hvorfor vi kun tilbyder mængder på <u>mindre</u> end 10 print.

# Bilag 1. Installering af Print på PC (Windows 7,8 og 10)

# A: Installation af Print på PC

- 1) Gå til Start (for det meste nederst i venstre hjørne) I søgefeltet skriver du: \\10.13.1.101 + enter
- 2) Brugernavn: incuba Adgangskode: incuba (Husk at sæt X i Husk mine oplysninger)
- 3) Vælg mappen "FollowMe\_win" og installer driveren.
- 4) Når du ser denne box er printeren installeret. Luk boxen.

| Printer Dokument Vis |        |      |       |           |   |
|----------------------|--------|------|-------|-----------|---|
| Dokumentnavn         | Status | Ejer | Sider | Størrelse | S |
|                      |        |      |       |           |   |
|                      |        |      |       |           |   |
|                      |        |      |       |           |   |
|                      |        |      |       |           |   |
|                      |        |      |       |           |   |
|                      |        |      |       |           |   |

# **B: Opsætning af Printer**

1) Gå til: Søg eller start (afhængig af operativsystem)

Skriv: Printer

Vælg: Devices og printers (Enheder og printere)

Vælg: FollowMe\_win printeren

Højreklik vælg: Printeregenskaber

Vælg: Device Settings

Vælg : Settings(W)

I feltet User Name taster du det tilsendte brugernavn. Feltet PIN for Secured Print SKAL VÆRE TOMT

Du kan nu lukke alle boxe.

# Bilag 2. Installering af Print på Mac computere

### A: Hent print driver

1) I top menuen på skrivebordet Klik: Gå

> Klik: Opret forbindelse til server Skriv smb://10.13.1.101 i feltet Serveradresse

> > Tryk: Tilslut

2) Brugernavn: incuba Adgangskode: incuba

Tryk: Opret forbindelse

 Vælg: Print-drivers
Vælg: Mac OSX og følg installations vejledningen Klik: Ikonet

Klik: Canon\_PS\_Installer.pkg

#### B: Installering af printer på Mac computere

1) Gå til Systemindstillinger Vælg: Printer & scannere

Vælg: + (nederst venstre hjørne)

2) Vælg lp

Adresse: 10.13.1.101

Protokol: Line printer Daemon-Ipd

Kø: FollowMe\_Mac

Navn: INCUBA Print

Placering: 10.13.1.101 Brug: Vælg software I filter skriver du 5235 Vælg den driver der kommer frem og tryk ok

Tryk: Tilføj

## C: Opsætning af Printer

Gå til Systemindstillinger Vælg: Printer & scannere

Vælg: Indstillinger & Forsyninger

Vælg: Hjælpefunktionen

Vælg: Åben printerværktøj

Vælg: User information

Vælg: Enter Name

I feltet Navn: Skriv det tilsendte brugernavn. Slut af med at trykke Save settings. Luk på den røde prik.